## Sådan logger du på Matematik-portalen

- Bestil password og studienummer på <u>Unistart.dtu.dk</u>.
  Hvis du netop har bestilt password og studienummer, kan der gå op til tre timer, før du kan bruge det til at logge på Matematik-portalen.
- 2. Log på DTU's intranet <u>DTU Inside</u> vha. Google Chrome eller Firefox.
- 3. Vælg "Mine kurser og grupper" i den vandrette menubjælke og vælg herefter "Bachelor".
- 4. Vælg den undergruppe, du skal bruge. Undergruppen hedder "Bachelor [årstal for din studiestart]S"
- 5. Klik på Maple TA for at komme til siden med regneopgaver, tilmelding til Brush-up kursus på Lyngby Campus m.m.